Department of Trade, Employment and Training

## **Purchasing Online (POL)**

User Manual Career Ready SAS Expression of Interest

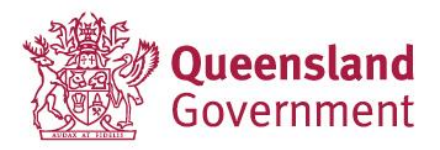

#### Contents

| Introduction                                             | .3 |
|----------------------------------------------------------|----|
| Useful Links and Contacts                                | .3 |
| Accessing POL                                            | .4 |
| POL Authorised Users                                     | .4 |
| Navigating POL                                           | .5 |
| Online Application                                       | .7 |
| Start the Application                                    | .7 |
| RTO and Contact Details                                  | .8 |
| Application Questionnaire                                | .9 |
| Qualifications                                           | 11 |
| Attachments                                              | 13 |
| General Attachments                                      | 14 |
| AVETMISS Training Activity                               | 16 |
| Queensland Employer Referee Contacts (including Schools) | 18 |
| Submission                                               | 20 |
| What next                                                | 21 |
| How to recommence a partially completed application      | 22 |
| How to locate draft application                          | 22 |
| How to cancel existing draft application                 | 23 |
| How to withdraw lodged application                       | 24 |
| Application Status references                            | 25 |

## Introduction

Welcome to Purchasing Online (POL)!

Developed by the Department of Trade, Employment, and Training (DTET), POL marks an advancement in streamlining processes for registered training organisations (RTOs) in Queensland. Launched on the DTET's Partner Portal platform in May 2024, POL replaced Variations Online (VOL) system and the previous format of the Purchasing Online web-based application, decommissioned in 2023.

Designed to provide a secure and confidential platform, POL serves as the central access point for RTOs, Skills Assure Suppliers (SAS) and other organisations to efficiently manage their funded program applications and variations to agreements.

This User Manual is focussed on **Career Ready SAS Expression of Interest (EOI)** application process.

Note – the information displayed in this manual including POL screen examples and program information is instructional only on how to use the POL system. It is not to be used for actual program content.

It is recommended that prior to commencing a Career Ready SAS EOI in POL that RTOs read through available guidelines and resources provided by the Department. These are available on the Department's <u>website</u> (https://desbt.qld.gov.au/training/providers/sas/contracting/career-ready). Resources are provided to facilitate your preparation, ensuring that you can complete the application process promptly and efficiently.

## **Useful Links and Contacts**

**VET Programs & Investment Team** – (on email <u>SAS.EOI@desbt.qld.gov.au</u>) – supports EOI Career Ready application process. Please submit any questions regarding this process in writing, stating your RTO Name, Number and **Career Ready** referenced in the subject line.

**POL Help Desk Team** - (on email <u>purchasingonline@desbt.qld.gov.au</u>) - team provides support to POL users by offering guidance on using the application effectively, and by answering technical or system-related inquiries regarding the process of completing, submitting, and managing variations to agreements or applications, as well as how to attach any necessary documentation.

**Partner Portal Team** – supports RTOs to gain access to the Partner Portal and its applications. Assistance is accessible though the website <a href="https://portal.desbt.qld.gov.au/contact-us/">https://portal.desbt.qld.gov.au/contact-us/</a> or email <a href="mailto:PartnerPortal@desbt.qld.gov.au/contact-us/">PartnerPortal@desbt.qld.gov.au/contact-us/</a> or email

## **Accessing POL**

#### Pre-requisite:

To be able to access Purchasing Online Application (POL App), the POL User must be authorised by your RTO's management to access Partner Portal <u>https://portal.desbt.qld.gov.au/</u> and have access to the POL App enabled by the RTO's relevant Partner Portal Administrator.

If you currently do not have access to the POL App, please contact your RTO's Partner Portal Administrator to discuss your requirements. DTET staff cannot enable your access to Partner Portal or POL App on behalf of your organisation.

## **POL Authorised Users**

A Partner Portal user who is authorised by RTO's Partner Portal Administrator to access POL can create Career Ready SAS EOI submission.

It is essential that the authorised POL User is familiar with the SAS framework, relevant program policies, application guidelines and related documents. More information is available on DTET web page <u>Skills Assure Supplier contracting for Career Ready.</u>

The RTO's Legally Responsible person is ultimately accountable for the actions of the staff approved to use the POL App on behalf of the organisation.

## **Navigating POL**

When you log in to Partner Portal, please select the **Purchasing Online (POL)** tile. *Please note, depending on your access level in the Partner Portal, your home page may have less applications than in this screenshot below.* 

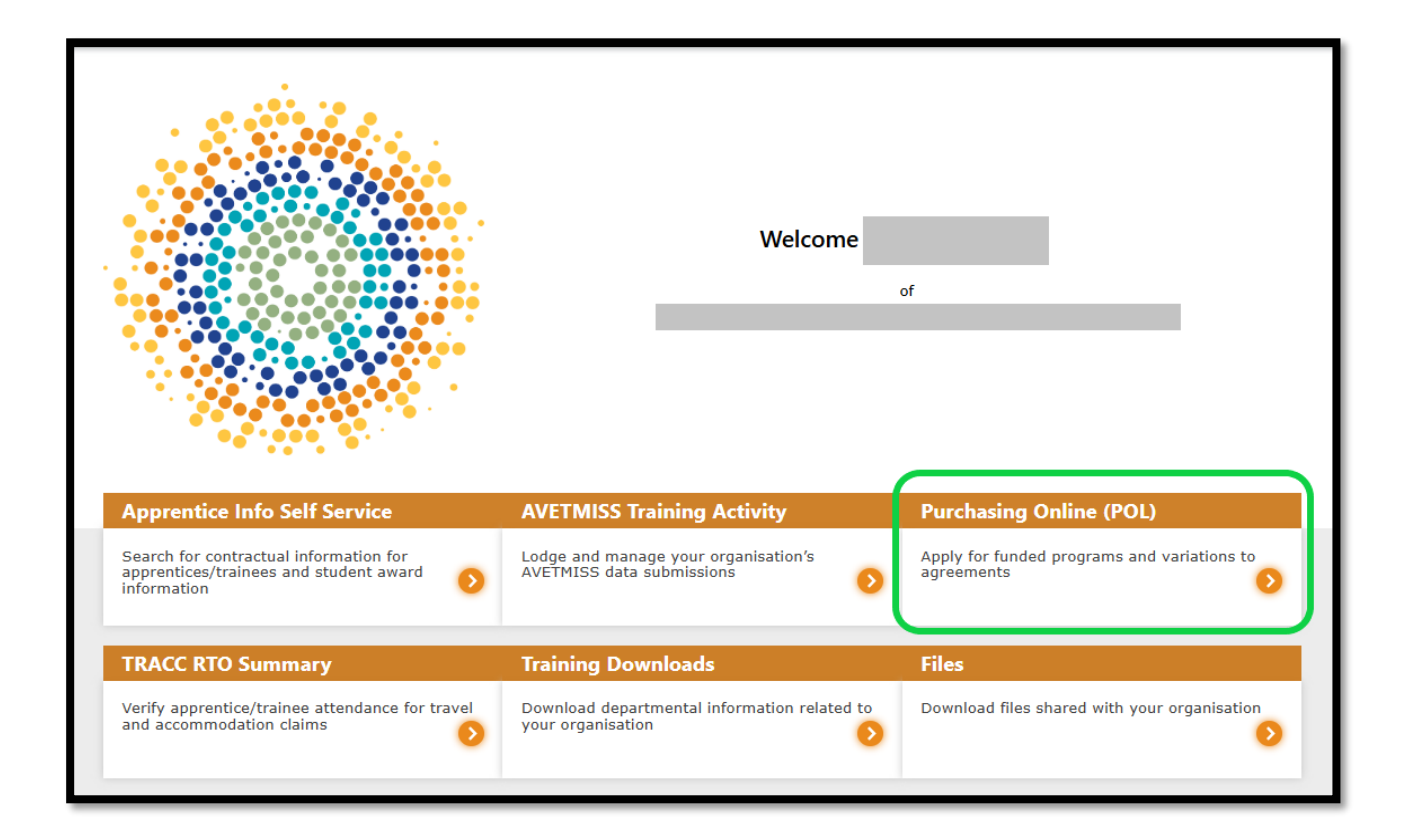

Read the **POL Access Statement** and select **I Accept** if you wish to continue.

| Contact us   Help                                                                                                    |
|----------------------------------------------------------------------------------------------------|
| Terminology                                                                                                    |
| In these Terms of Use:                                                                                                    |
| Application means applications to the department for funding and requests to deliver services or funded training and assessment services                                                                                                    |
| Closing Time, for an application, means the time specified by the department by which the application must be lodged through POL in order to be considered by the department                                                                                                    |
| Department means the State of Queensland acting through the Department of Employment, Small Business and Training                                                                                                    |
| Funding Program means a funding program of the department for the delivery of services and/or training and assessment services                                                                                                    |
| You and related parts of speech or other grammatical forms means:                                                                                                    |
| you as an individual                                                                                                    |
| • and                                                                                                    |
| the organisation you act on behalf of                                                                                                    |
| POL and Purchasing Online means the department's web-based system for Applications and Variations.                                                                                                    |
| • RTO has the meaning given to 'Registered Training Organisation', in the National Vocational Education and Training Regulator Act 2011, and means the RTO you act on behalf of as part of your Partner Portal Account and logon credential.                                                                                                    |
| <ul> <li>Organisation means the entity you act on behalf of as part of your Partner Portal Account and logon credential who is not an RTO.</li> </ul>                                                                                                    |
| Terms of Use                                                                                                    |
| 1. You acknowledge that you may be required to submit information and documentation additional to that contained in your application, as required by the department.                                                                                                    |
| 2. You acknowledge that applications must conform with the requirements of the specific funding program to be accepted through POL.                                                                                                    |
| 3. You acknowledge that if Your Application does not conform with the requirements of the system, on-screen messages or messages displayed in POL as validation issues will alert you to non-conforming sections of your application.                                                                                                    |
| 4. You acknowledge that the lodgement of your application or variation will be confirmed when a message stating that the application was successfully lodged is displayed on POL. You acknowledge that if you do not receive this message You will not have successfully lodged your application.                                                                                                    |
| 5. The department will not be responsible for, and you release the department from any liability for, system delays, failures or outages. You acknowledge that this may include any failure of hardware, software or services related to POL.                                                                                                    |
| 6. The department may monitor and analyse POL usage for evidence of misuse or attempted or actual security breaches.                                                                                                    |
| 7. The department may, at its absolute discretion, suspend or terminate at any time your access to POL.                                                                                                    |
| 8. You acknowledge that information on POL is subject to change without notice.                                                                                                    |
| 9. You acknowledge that the accessibility and operation of POL relies on internet technologies outside of the department's control and that internet communications may be susceptible to interference or interception<br>by third parties. The department does not guarantee continuous accessibility or uninterrupted operation of POL, or the security, authenticity, integrity or confidentiality of any transactions and other communications<br>made through POL. |
| 10. The department may vary these terms of use. The variations will take effect from the date they are posted on the POL website and your continued use of POL will constitute Your acceptance of the varied terms of use.                                                                                                    |
| 11. Where applicable for applications with an advertised closing time:                                                                                                    |
| you acknowledge that an application cannot be lodged on POL after the closing time                                                                                                    |
| <ul> <li>you acknowledge that the closing time for an application will be based on the clock within POL</li> </ul>                                                                                                    |
| <ul> <li>you acknowledge that you can only make changes to an application after it has been submitted by making a request in writing to the department.</li> </ul>                                                                                                    |
| I Accept Too Not Accept                                                                                                    |

Within the POL App you will see the following sections:

a. **Available Programs** (Funded Program application rounds may be displayed when released)

The following sections may be enabled for your organisation in POL, however please note for the purposes of this user manual in describing how to apply for the Career Ready SAS EOI, the following items are not relevant:

- b. Applications in Progress (if any)
- c. Agreements (current agreements, if any, applies to current SAS only)
- d. Variations (if any, applies to current SAS only)

## **Online Application**

## **Start the Application**

To commence your online responses, click **Apply** for Career Ready SAS EOI program item.

| Home > Applications > POL                                     |                                                                                                    |                     |       |
|---------------------------------------------------------------|----------------------------------------------------------------------------------------------------|---------------------|-------|
| POL                                                           |                                                                                                    |                     |       |
| Welcome to POL. Below are your current application            | 15.                                                                                                    |                     |       |
| Available Programs                                            |                                                                                                    |                     |       |
|                                                               |                                                                                                    | Search              | ٩     |
| <u>Program ↓</u> ↑                                            | Description 1                                                                                                    | Close Date          |       |
| Career Ready Skills Assure Supplier Expression of<br>Interest | The Department has opened the New Career Ready Skills Assure Supplier<br>Expression of Interest application round with details published online<br>https://desbt.qld.gov.au/training/providers/sas/contracting. Eligible RTOs<br>(including current SAS providers) who want to work with the Department to<br>deliver the objectives of subsidised training in Queensland must complete and<br>submit their expression of interest (EOI) application to be considered for the<br>delivery of Queensland Government subsidised training and assessment services<br>under the new SAS framework from 1 January 2026. This pertains to identified<br>skills priorities and future core VET funding programs for the new VET in Schools<br>(VETIS) program Career Ready. It excludes Career Start for job seekers and<br>Career Boost for workers) under the Queensland Skills Strategy. | 03/03/2025 12:00 PM | Apply |

#### Click Next to continue

| Home > Applicatio                                                                                                    | ons > POL > Apply for Program                                                                                                    |
|----------------------------------------------------------------------------------------------------|----------------------------------------------------------------------------------------------------|
| Apply for                                                                                                    | Program                                                                                                    |
| Select Program                                                                                                    | Contact Details Evaluation Qualifications Attachments Queensland Employer Referee Contact Form Submission                                                                                                    |
| Select Program                                                                                                    | n                                                                                                    |
| Please confirm the                                                                                                    | e application for the below program and click next                                                                                                    |
| Career Ready Skills                                                                                                    | Assure Supplier Expression of Interest                                                                                                    |
| Description                                                                                                    |                                                                                                    |
| The Department has on<br>https://desbt.qld.gov.<br>Department to deliver<br>application to be considered<br>to be considered<br>application to be considered<br>application to be considered<br>applicati | opened the New Career Ready Skills Assure Supplier Expression of Interest application round with details published online<br>au/training/providers/sas/contracting. Eligible RTOS (including current SAS providers) who want to work with the<br>r the objectives of subsidised training in Queensland must complete and submit their expression of interest (EOI)<br>idered for the delivery of Queensland Government subsidised training and assessment services under the new SAS |
|                                                                                                    |                                                                                                    |
| Next Cancel                                                                                                    |                                                                                                    |

## **RTO and Contact Details**

In this section you will see your RTO's details pre-populated on the left.

On the right blank fields under RTO Contact Person and Legal Responsible Person, insert relevant information for your organisation. Please note the following:

- **RTO Contact Person** should be the RTO's nominated contact person who is responsible for the application responses and is nominated as a primary contact for this application.
- Legal Responsible Person should be your RTO's Director (or equivalent for your legal entity). Application lodgement notification will be sent to Legal Responsible Person's email address.

<u>Important</u> If the pre-populated information in the Legal Responsible Person section is incorrect, please ensure correct details are entered in this screen. To update this section, you are not required to contact partnerportal@desbt.qld.gov.au.

Once all information has been reviewed in this section, click Next to continue.

| Home > Applications > POL > Apply for Program                                    |                                                                             |                            |  |  |  |  |  |  |  |
|----------------------------------------------------------------------------------|-----------------------------------------------------------------------------|----------------------------|--|--|--|--|--|--|--|
| Apply for Program                                                                |                                                                             |                            |  |  |  |  |  |  |  |
| Select Program  Contact Details Evaluation Qualifications Attachments Queensland | Employer Referee Contact Form Submission                                    |                            |  |  |  |  |  |  |  |
| Contact Details                                                                  |                                                                             |                            |  |  |  |  |  |  |  |
| RTO<br>Details<br>Legal Name                                                     | RTO Contact Person<br>Title                                                 |                            |  |  |  |  |  |  |  |
|                                                                                  | Mr 🗸                                                                        |                            |  |  |  |  |  |  |  |
| Business Name                                                                    | First Name                                                                  | Last Name                  |  |  |  |  |  |  |  |
|                                                                                  | 1010                                                                        | lester                     |  |  |  |  |  |  |  |
| ABN                                                                              | Contact Number                                                              | Email                      |  |  |  |  |  |  |  |
|                                                                                  | 4000 100 100                                                                | lester@lest.account        |  |  |  |  |  |  |  |
| National ID                                                                      | Position                                                                    |                            |  |  |  |  |  |  |  |
|                                                                                  | Manager                                                                     |                            |  |  |  |  |  |  |  |
|                                                                                  | Legal Responsible Person<br>Title                                           |                            |  |  |  |  |  |  |  |
|                                                                                  | Ms 🗸                                                                        |                            |  |  |  |  |  |  |  |
|                                                                                  | First Name                                                                  | Last Name                  |  |  |  |  |  |  |  |
|                                                                                  | Mary                                                                        | Jones                      |  |  |  |  |  |  |  |
|                                                                                  | Contact Number                                                              | Email                      |  |  |  |  |  |  |  |
|                                                                                  | 07 3000 0000                                                                |                            |  |  |  |  |  |  |  |
|                                                                                  | Position                                                                    |                            |  |  |  |  |  |  |  |
|                                                                                  | Chief Executive Officer                                                     |                            |  |  |  |  |  |  |  |
|                                                                                  | To update details for the Legal Responsit<br>partnerportal@desbt.qld.gov.au | ble Person, please contact |  |  |  |  |  |  |  |
| Previous                                                                         |                                                                             |                            |  |  |  |  |  |  |  |

## **Application Questionnaire**

New section Evaluation is enabled.

The Career Ready SAS EOI questionnaire is available on the Program's official webpage Career Ready Application Questionnaire.

It is recommended that you review the questionnaire in advance to familiarise yourself with the questions and required information. Taking the time to familiarise and prepare your responses will aid in a smoother and faster submission when you are ready to apply.

Please read each question carefully and provide a response in POL.

You will now see a set of mandatory questions – each question must be answered before you can progress.

Please note it may take several seconds for the entire questionnaire to load on the page as this depends on your browser, internet connection and how many users are accessing the POL App at the same time.

| Home > Applications > POL > Apply for Program                                                                                                    |
|----------------------------------------------------------------------------------------------------|
| Apply for Program                                                                                                    |
| Select Program 🖌 Contact Details 🖌 Evaluation Qualifications Attachments Queensland Employer Referee Contact Form Submission                                                                                                    |
| Evaluations                                                                                                    |
|                                                                                                    |
| The Respondent (RTO) is to address all questions in this Career Ready SAS EOI Response Form (application form) and respond in accordance with the New Skills Assure Supplier Framework Career Ready SAS Expression of Interest Application<br>Guidelines (Career Ready SAS EOI Guidelines). By submitting a response, the RTO warrants that all information provided is complete, accurate. up-to-date and not misleading. The Department reserves the right to separately verify all<br>responses and information provided by the RTO. If any information is found to be inaccurate, out of date or misleading the Department reserves the right to exclude the Respondent from the process.                                                                                                    |
| Schedule A Mandatory Eligibility Criteria                                                                                                    |
| 3.1 Has the organisation held active RTO status for a minimum of two years as at the Career Ready SAS EOI closing date? *                                                                                                    |
| The RTD must hold current and active RTO registration for a minimum period of two years (i.e. at least two years as at the Career Ready SAS EOI closing date).                                                                                                    |
| () None                                                                                                    |
| () Yes                                                                                                    |
| ○ No                                                                                                    |
| 3.2 I acknowledge the selection of qualifications is subject to holding current Queensland scope of registration in the full qualification listed in this application and for the corresponding certificate III for each certificate II listed in this application.                                                                                                    |
| The BTO must hold scale of excitation to define training and according to the full multification in Quenched for each sufficient on heim modified for and for each corresponding carification life and the second scale of the second scale of the sec |
| Les une austrieun sobe di referenza en la presentation au destremante un destremante de la service en la service en la presentation de la service en la presentation de la service en la service en la presentation de la service en la presentation de la presentation de la presentation de la presentation  |
| None                                                                                                    |
|                                                                                                    |
| () No                                                                                                    |
| 3.3 Has your organisation delivered vocational training and assessment services in Queensland for the qualifications listed in this application for a minimum period of 12 months?*                                                                                                    |
| I ne KUC must be able to demonstrate evidence las demos in the Lareer ready SAS EUT cuidelines) of 12 months training and assessment delivery history, expenence and full qualification completions in Queensiand in the qualifications being applied for requiring improvide of APE/TMSS data                                                                                                    |
| (i) None                                                                                                    |
| ○ Yes                                                                                                    |
| ⊖<br>∩ No                                                                                                    |
| 3.4 Lacknowledge that the RTO must demonstrate a minimum of ten (10) completions for Queensland students in each qualification applied for.*                                                                                                    |
| The RTO must acknowledge and demonstrate evidence (as defined in the Career Ready SAS EOI Guidelines) of full qualification completions for a minimum of ten (10) unique Queensland students in each qualification being applied for.                                                                                                    |
|                                                                                                    |
|                                                                                                    |
|                                                                                                    |
| () NO                                                                                                    |

Important "None" default selection does not constitute an answer. YES or NO must be selected.

<u>Important</u> There is a 3,000 characters limit (including spaces) for each of the RTO's written qualitative responses to address Career Ready SAS EOI Schedule B Selection Criteria.

<u>Important</u> **All** responses in the Evaluation section must be completed before progressing to the next section.

You may experience a short delay when progressing to the next question. This may result in a message "Loading questionnaire ... Please wait". This should clear within a few seconds.

t; convicted of a criminal offence relating to the conduct of any organisation. The external checks for financial viability, legal and trading histor ria (see Career Ready SAS EOI Guidelines). Loading questionnaire... Please wait.

At the end of the questionnaire, when **all** questions have been addressed you will be able to click **Save and Next** to continue the next section. If the **Save and Next** is not available, please review your responses and ensure appropriate selections/entries to all mandatory questions have been made.

| - certifications and Execution                                                                                                    |
|----------------------------------------------------------------------------------------------------|
| 1. This section requires the person to certify the RTO's (and thus the RTO's responsible officers) awareness and understanding of all elements of this Career Ready SAS EOI. This will include, but is not limited to, this process to apply for a SAS igreement for Career Ready from 1 January 2026 and content of identified documents. As such, the person completing this Career Ready SAS EOI Response form certifies the RTO's understanding of all Career Ready SAS EOI requirements,<br>erms and conditions. The Respondent:<br>) cartifies they are read, understand of the requirements of this Career Ready SAS EOI including all relevant documents and information referred to in this Career Ready SAS EOI document<br>) understands if the required supporting information (forms) are not completed and submitted by the Closing Data and Time (Australian Eastern Standard Time), their Career Ready SAS EOI response may not be considered<br>) acknowledges that if a conflict or interest not disclosed in the Respondent's application arises or appears likely to arise during the Career Ready SAS EOI process the Respondent must notify the Department times and the career Ready SAS EOI response may not be considered<br>) understands if the required with all requirements of this contract is the Respondent must notify the Department times and the Respondent's application arises or appears likely to arise during by SAS EOI process the Respondent must notify the Department from station the Career Ready SAS EOI response or deal with the conflict to the Department's satisfaction, the<br>Respondent may be excluded from the Career Ready SAS EOI process<br>) operances that all information contained in their Career Ready SAS EOI concess to apply for a state<br>and the application and and the Career Ready SAS EOI response is true, complete, accurate, up-to-date and not misleading in any way.*                                                                                                    |
| ) None                                                                                                    |
| ● Yes                                                                                                    |
| ⊃ No                                                                                                    |
| 1.2 This section requires the person to certify the RTO's (and thus the RTO's responsible officers) awareness and understanding of all elements of this Career Ready SAS EOI. This will include, but is not limited to, this process to apply for a SAS greement for Career Ready from 1 January 2026 and content of identified documents. As such, the person completing this Career Ready SAS EOI Response form certifies the RTO's understanding of all Career Ready SAS EOI requirements, errors and conditions. The Respondent. 3) achonoledges the Department may change its policies and processes at any time without consultation including there related to eligibility and funding 3) achonoledges the Department may suffer damage if any of the information in their Career Ready SAS EOI response is incomplete, inaccurate, out-of-date or misleading in any way 3) accepts the Department may suffer damage it apolicies and where. As part of this new EOI and merit-based assessment process to award SAS greements for Career Ready from 1 January 2026. RTOs may not be approved for all undirected for a stabilistic of the related by how many SAS providers and where. As part of this new EOI and merit-based assessment process to award SAS agreements for Career Ready from 1 January 2026. RTOs may not be approved for all undirected for the stability and the suffer damage if any of the Specific and where. As part of this new EOI and merit-based assessment process to award SAS Agreements for Career Ready from 1 January 2026. RTOs may not be approved for all approved for all career Ready SAS EOI response is calculated from 1 January 2026. RTOs may not be approved for all career Ready SAS EOI response to the stability of the Specific and where. As part of this new EOI and merit-based assessment process to award SAS Agreements for Career Ready from 1 January 2026. RTOs may not be approved for all career Ready SAS EOI response is calculated as a set of the set of the set of the set of the set of the set of the set of the set of the |
| ) None                                                                                                    |
| ) Yes                                                                                                    |
|                                                                                                    |
| This completes the evaluation section containing the questions of the Career Ready SAS EOI Application and you may continue with the remaining components subject to you completing this section.                                                                                                    |
| ve and Next                                                                                                    |

Click Save and Next to continue.

## Qualifications

New section **Qualifications** is enabled.

In **Qualifications** section you will be able to select one or more qualifications as part of your application.

Please note, only qualifications listed on the <u>Career Ready Provisional Qualification List</u> that are also on your RTO's scope of registration will be visible to you.

To select, click New Qualification.

| Home > Applications > POL > Apply for Program |                   |              |                |             |                                          |            |                   |
|-----------------------------------------------|-------------------|--------------|----------------|-------------|------------------------------------------|------------|-------------------|
| Apply for P                                   | Program           |              |                |             |                                          |            |                   |
| Select Program 🖌                              | Contact Details 🖌 | Evaluation 🖌 | Qualifications | Attachments | Queensland Employer Referee Contact Form | Submission |                   |
| Qualifications                                |                   |              |                |             |                                          |            |                   |
|                                               |                   |              |                |             |                                          |            | New Qualification |
| Name 🕇                                        |                   |              |                | 4           | Approval Status                          |            |                   |
|                                               |                   |              |                |             |                                          |            |                   |
| There are no records to                       | display.          |              |                |             |                                          |            |                   |
|                                               |                   |              |                |             |                                          |            |                   |
|                                               |                   |              |                |             |                                          |            |                   |
|                                               |                   |              |                |             |                                          |            |                   |
|                                               |                   |              |                |             |                                          |            |                   |
| Previous Next                                 |                   |              |                |             |                                          |            |                   |
|                                               |                   |              |                |             |                                          |            |                   |

On the next screen select all qualifications that you wish to apply for.

You will be presented with a list of qualifications you can select from. At least one qualification must be selected in this step for the application to progress.

**Helpful Tip** – the Search box does not have to be used as the system will display all eligible qualifications on the Career Ready SAS EOI Provisional Qualification List that also are in your RTO's scope of registration for Queensland delivery. If the qualification list has been filtered and nothing is displayed, please clear the Search box and click on the magnifying glass icon or refresh the page using F5.

If a qualification you expect to be available on the list does not appear (i.e. the qualification is listed on the Career Ready Provisional Qualification List and is on your RTO's scope of registration for Queensland delivery, please contact <u>SAS.EOI@desbt.qld.gov.au</u> for assistance.

| Lo | okup records                                                                           |                  | ×    |
|----|----------------------------------------------------------------------------------------|------------------|------|
|    |                                                                                        | Search           | ٩    |
| ~  | Training Catalog Item Name  Final Date for                                             | r New Enrolments |      |
|    | CPC10120 - Certificate I in Construction                                               |                  |      |
|    | CUA20420 - Certificate II in Aboriginal and/or Torres Strait Islander<br>Cultural Arts |                  |      |
|    | SIT20322 - Certificate II in Hospitality                                               |                  |      |
|    |                                                                                        |                  |      |
| 2  | Selected records                                                                       |                  |      |
| [  | SIT20322 - Certificate II in Hospitality X CPC10120 - Certificate I in Cons            | truction ×       | •    |
|    |                                                                                        | Add              | ncel |

Once all selections have been made, click Add to continue.

Review your list of selected qualifications by navigating between pages if required.

If a qualification was added in error, please use the **Delete** action (dropdown) to the right in the Qualifications grid.

| Home > Applications > POL > Tender Details > Qualifications |                |             |                                          |            |                   |  |  |
|-------------------------------------------------------------|----------------|-------------|------------------------------------------|------------|-------------------|--|--|
| Qualifications                                              |                |             |                                          |            |                   |  |  |
| Details Contact Details Evaluation                          | Qualifications | Attachments | Queensland Employer Referee Contact Form | Submission |                   |  |  |
| Qualifications                                              |                |             |                                          |            |                   |  |  |
|                                                             |                |             |                                          |            | New Qualification |  |  |
| Name 🔸                                                      |                |             | Approval Status                          |            | Delete Option     |  |  |
| SIT20322 - Certificate II in Hospitality                    |                |             | Approval Pending                         |            |                   |  |  |
| CPC10120 - Certificate I in Construction                    |                |             | Approval Pending                         |            |                   |  |  |
|                                                             |                |             |                                          |            |                   |  |  |
|                                                             |                |             |                                          |            |                   |  |  |
|                                                             |                |             |                                          |            |                   |  |  |
| Save and Next                                               |                |             |                                          |            |                   |  |  |

When the qualification/s selection has been finalised please proceed to the next section by clicking **Save and Next**.

## **Attachments**

New section Attachments is enabled.

The Attachments section provides two areas to attach required documentation and files:

- General Attachments,
- AVETMISS data files upload facility.

| Attachments                                                                                                    |                                                                        |                     |                                              |                           |                                               |                |
|----------------------------------------------------------------------------------------------------|------------------------------------------------------------------------|---------------------|----------------------------------------------|---------------------------|-----------------------------------------------|----------------|
| Details Contact Details Evalu                                                                                        | ion Qualifications                                                     | Attachments         | Queensland Emplo                             | ver Referee Contact Form  | Submission                                    |                |
| Attachments                                                                                                    |                                                                        |                     |                                              |                           |                                               |                |
| Note Text                                                                                                    |                                                                        |                     |                                              |                           |                                               |                |
| There are no notes to display.                                                                                       |                                                                        |                     |                                              |                           |                                               |                |
| • Add note                                                                                                    |                                                                        |                     |                                              | General                   | Attachments                                   |                |
| Upload your historical AVETMISS T<br>Your organisation may be required to u<br>To determine requirements for submitt | a <b>ining Activity</b><br>load one or more AV<br>og AVETMISS files in | ETMISS data sets    | to support your app<br>e refer to the releva | plication.                | document for details.                         |                |
| AVETMISS files contained in each attac                                                                               | ment must be specif                                                    | ic to one calendar  | collection year. Onl                         | y one set of AVETMISS fil | es for each collection year will be accepted. |                |
| If required, please upload your AVETM                                                                                | S data and enter the                                                   | e year of return be | low.                                         |                           |                                               |                |
| Year Of Return                                                                                                    |                                                                        |                     | File                                         | AVETM                     | ISS files only                                | + Add Zip File |
| Save and Next                                                                                                    |                                                                        |                     |                                              |                           |                                               |                |

#### **General Attachments**

The following types of files **must** be attached here:

 ASIC Extract (Current and Historical) or ACNC Charity Register details or ABN Registration Certificate (for Sole Traders and Partnerships) or equivalent document for your organisation type dated within 30 days. For more information on what evidence is acceptable for your RTO type in this section, please refer to the <u>Career Ready Application Guidelines</u>.

<u>Important</u> All applicants are required to attach their organisation's ASIC Current and Historical Company extract or equivalent document for their legal entity. The attachment must be in **a PDF format**.

To add an attachment, select **Add note.** In the popout box type a short description of the document you are attaching.

Select Choose file and locate the relevant PDF document on your local drive. Click OK.

To save the attachment and description you provided, click Add note.

| Add note                                                        | ×               |
|-----------------------------------------------------------------|-----------------|
| ASIC current and Historical Company extract for<br>RTO ID 11115 | * Note          |
| Choose file ASIC current ID 11115.pdf                           | * Attach a file |
|                                                                 | dd note Cancel  |

**Career Ready Delivery Form** – please attach completed spreadsheet for the qualifications being applied for the Career Ready SAS EOI. The template is available <u>here</u>.

Qualifications selected in the spreadsheet must match the qualification/s nominated in the previous section - Qualifications tab. This document must be uploaded/attached in a **MS Excel format (.xlsx file extension).** 

<u>Important</u> Files with **.xIsm** file extension cannot be uploaded as the POL App will not save this attachment. You will receive an error message if you attempt to upload an attachment that is not permissible.

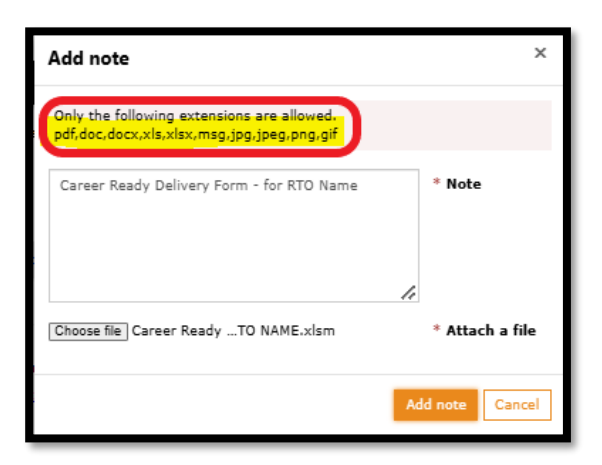

Please save a copy of Career Ready Delivery form as a standard MS EXCEL workbook to your computer to be ready for uploading in the POL App. Detailed instructions how to complete the Career Ready Delivery Form in the format accepted in POL upload are available <u>here.</u>

<u>Important</u> The Department will not accept Career Ready Delivery Form/s from RTOs if alterations, overrides or modifications have been made to the format or content of the template form, including but not limited to, macros or drop down and multiselect lists.

#### Career Ready Delivery of Training Outcomes Form/s (when required)

This form is only applicable for RTO's applying for more than one Industry Training Group (ITG) in question 4.1 of Online Career Ready SAS EOI.You will be required to supply Responses to question 4.1 as follows:

- First ITG responses are to be provided within the online application's questionnaire.
- Second ITG responses are provided as an attachment using this template.
- Please download the template, complete your response and save the file as a PDF to your device with a descriptive file name such as *"Career Ready Delivery of Training Outcomes Construction ITG.pdf"*, and upload it in the Attachments section of the POL App.
- Third ITG or more, follow the same steps as for the second ITG. Continue with same process for the attachments until all ITGs are responded to.

You will receive an error if your attachment's file type is not permissible in this section.

#### **AVETMISS Training Activity** attachments

#### Important – please review the Career Ready SAS EOI Application Guidelines published on DTET website to confirm your RTO's requirements for AVETMISS data submission.

<u>Current SAS</u> must submit their AVETMISS data to DTET through Partner Portal (AVETMISS Training Activity section). Please do not submit your data files through this POL Career Ready SAS EOI application facility. Current SAS can continue directly to the Referees Section.

If you are a new RTO to Partner Portal or have never submitted AVETMISS Training Activity to DTET, please continue and submit your AVETMISS data files in this section.

## <u>Important:</u> AVETMISS data sets supplied as part of Career Ready SAS EOI must be single calendar year AVETMISS sets exported in the Queensland Specification format. AVETMISS software packages should offer a Queensland specific export option. Further information is available <u>here</u>.

Please create a compressed (ZIP) files of the required calendar years (2024, 2023 or 2022) separately on your computer/device first and make sure that all files from NAT00010 to NAT00130 are included in each calendar year collection. Only supply the collection years relevant for this application. To add zipped file, **click Add Zip File**.

In popout box select in the relevant year your AVETMISS Training Activity files pertains to for uploading, i.e. 2023.

Click **Choose file** and locate the relevant Zip file from your local drive. Click **upload file**. Repeat same steps for any other years of AVETMISS Training Activity files you wish to include (i.e. 2024).

| Add Historical AVETMISS Training Activity                        |             | ×     |
|------------------------------------------------------------------|-------------|-------|
| Year of Return 2023 AVETMISS Zip File Choose file No file chosen |             | :     |
|                                                                  | Upload File | Close |

| 🧿 Open                   |                                |                    |                  | ×     |
|--------------------------|--------------------------------|--------------------|------------------|-------|
| $\leftarrow \rightarrow$ | ✓ ↑                            | 023 ~ ひ            | Search 2023      | م     |
| Organize                 | <ul> <li>New folder</li> </ul> |                    | 1<br>1           | - 🔳 🕐 |
| •                        | Name                           | Date modified      | Туре             | Size  |
|                          | 🔋 2023 Files                   | 28/01/2025 5:51 PM | Compressed (zipp | 41 KB |
|                          |                                |                    |                  |       |
| 1                        |                                |                    |                  |       |
| 1                        |                                |                    |                  |       |

You will receive an error message if your file type is not permissible in this section.

Please review your uploaded Zip files. If you need to remove any AVETMISS Training Activity files, click **Remove** and confirm removal.

| Details                                                                                                    | Contact Details                                                                                               | Evaluation                                                                                       | Qualifications                                                                                                    | Attachments                                                                                        | Queensland Employer Referee Contact Form                                                                                                    | Submission                                                             |                    |
|----------------------------------------------------------------------------------------------------|----------------------------------------------------------------------------------------------------|--------------------------------------------------------------------------------------------------|----------------------------------------------------------------------------------------------------|----------------------------------------------------------------------------------------------------|----------------------------------------------------------------------------------------------------|------------------------------------------------------------------------|--------------------|
| Attachm                                                                                                    | ents                                                                                                    |                                                                                                  |                                                                                                    |                                                                                                    |                                                                                                    |                                                                        |                    |
| Note Text                                                                                                    | 21 minutes ago                                                                                                | ASIC currer                                                                                      | nt and Historical C<br>Irrent and historic                                                                             | Company extract f<br>al extract - RTO I                                                            | for RTO ID 11115 D 11115.pdf (75.78 KB)                                                                                                    |                                                                        |                    |
|                                                                                                    | O Add note                                                                                                    |                                                                                                  |                                                                                                    |                                                                                                    |                                                                                                    |                                                                        |                    |
|                                                                                                    |                                                                                                    |                                                                                                  |                                                                                                    |                                                                                                    |                                                                                                    |                                                                        |                    |
|                                                                                                    |                                                                                                    |                                                                                                  |                                                                                                    |                                                                                                    |                                                                                                    |                                                                        |                    |
|                                                                                                    |                                                                                                    |                                                                                                  |                                                                                                    |                                                                                                    |                                                                                                    |                                                                        |                    |
|                                                                                                    |                                                                                                    |                                                                                                  |                                                                                                    |                                                                                                    |                                                                                                    |                                                                        |                    |
|                                                                                                    |                                                                                                    |                                                                                                  |                                                                                                    |                                                                                                    |                                                                                                    |                                                                        |                    |
| J <b>pload your</b><br>′our organisal                                                                                  | <b>r historical AVET</b><br>Ition may be requi                                                                | MISS Trainin                                                                                     | <b>g Activity</b><br>one or more AVE                                                                                   | TMISS data sets                                                                                    | s to support your application.                                                                                                    |                                                                        |                    |
| J <b>pload your</b><br>Your organisat<br>To determine                                                                  | r historical AVET<br>ition may be requi<br>requirements for                                                   | MISS Trainin<br>red to upload<br>submitting AV                                                   | <b>g Activity</b><br>one or more AVE<br>ETMISS files in tl                                                             | TMISS data sets                                                                                    | s to support your application.<br>se refer to the relevant application guidelines                                                                                  | document for details.                                                  |                    |
| <b>Jpload your</b><br>'our organisal<br>To determine<br>AVETMISS file                                                  | r historical AVET<br>ition may be requi<br>requirements for<br>es contained in ea                             | <b>MISS Trainin</b><br>ired to upload<br>submitting AVI<br>ch attachment                         | <b>g Activity</b><br>one or more AVE<br>ETMISS files in th<br>must be specific                                         | TMISS data sets<br>his section, pleas<br>: to one calendar                                         | s to support your application.<br>se refer to the relevant application guidelines :<br>r collection year. Only one set of AVETMISS fil                             | document for details.<br>as for each collection year will be accepted. |                    |
| <b>Jpload your</b><br>four organisal<br>To determine<br>AVETMISS file<br>f required, pl                                | r historical AVET<br>Ition may be requi<br>requirements for<br>es contained in ea<br>lease upload your        | MISS Trainin<br>ired to upload<br>submitting AV<br>ch attachment<br>AVETMISS dal                 | <b>g Activity</b><br>one or more AVE<br>ETMISS files in th<br>must be specific<br>ta and enter the                     | TMISS data sets<br>his section, pleas<br>to one calendar<br>year of return b                       | s to support your application.<br>se refer to the relevant application guidelines :<br>r collection year. Only one set of AVETMISS file<br>elow.                   | document for details.<br>as for each collection year will be accepted. |                    |
| Jpload your<br>four organisat<br>to determine<br>AVETMISS file<br>f required, pl<br>Year Of Retu                       | r historical AVET<br>Ition may be requi<br>requirements for<br>es contained in ea<br>lease upload your<br>urn | MISS Trainin<br>red to upload<br>submitting AV<br>ch attachment<br>AVETMISS dal<br>File          | <b>g Activity</b><br>one or more AVE<br>ETMISS files in tl<br>must be specific<br>ta and enter the                     | TMISS data sets<br>his section, pleas<br>: to one calendar<br>year of return b                     | s to support your application.<br>se refer to the relevant application guidelines of<br>r collection year. Only one set of AVETMISS file<br>elow.                  | document for details.<br>ss for each collection year will be accepted. | + Add Zip          |
| <b>Jpload your</b><br>Your organisat<br>To determine<br>AVETMISS file<br>f required, pl<br><b>Year Of Retu</b><br>2024 | r historical AVET<br>Ition may be requi<br>requirements for<br>es contained in ea<br>lease upload your<br>urn | MISS Trainin<br>red to upload<br>submitting AV<br>ch attachment<br>AVETMISS dat<br>File<br>2.20  | g Activity<br>one or more AVE<br>ETMISS files in tl<br>must be specific<br>ta and enter the<br>24 3e7cb43d-1ad         | TMISS data sets<br>his section, pleas<br>to one calendar<br>year of return b<br>d-ef11-95f6-7c1c   | s to support your application.<br>se refer to the relevant application guidelines -<br>r collection year. Only one set of AVETMISS file<br>elow.<br>a522ac069.zip. | document for details.<br>es for each collection year will be accepted. | + Add Zip<br>– Rem |
| Jpload your<br>four organisal<br>to determine<br>WETMISS file<br>f required, pl.<br>Year Of Retu<br>2024               | r historical AVET<br>ition may be requi<br>requirements for<br>es contained in ea<br>lease upload your<br>urn | MISS Trainin<br>red to upload<br>submitting AV<br>ch attachment<br>AVETMISS dat<br>File<br>3 20; | g Activity<br>one or more AVE<br>ETMISS files in tl<br>must be specific<br>ta and enter the<br>24. <u>3e7cb43d-1ad</u> | TMISS data sets<br>his section, pleas<br>: to one calendar<br>year of return b<br>d-ef11-95f6-7c1c | s to support your application.<br>se refer to the relevant application guidelines<br>r collection year. Only one set of AVETMISS file<br>elow.<br>as222ac069.zip   | document for details.<br>as for each collection year will be accepted. | + Add Zip<br>— Rem |

When all required attachments (Notes) and AVETMISS Training Activity files have been included, please click **Save and Next** to proceed to the next section.

#### Quick check before finalising this section

The general attachments section must contain:

- ASIC Current and Historical Company extract (or equivalent document for your legal entity);
- Career Ready Delivery form as an Excel format workbook;
- If applicable, Career Ready Delivery of Training Outcomes Form/s for second, third or more ITGs being applied.

#### The AVETMISS Training Activity

- Current SAS <u>do not provide</u> your attachments here. Your training activity data required for this application must be submitted through the ATA App within Partner Portal with your regular/monthly data submissions.
- New RTOs your AVETMISS files for the relevant collection years must be submitted here within POL App.

## **Queensland Employer Referee Contacts (including Schools)**

New section Queensland Employer Referee Contacts is enabled.

For<u>each</u> ITG selected in your application you are required to provide a <u>minimum of two</u> <u>employer referee contacts</u> with experience of your RTO's Vocational Education and Training in Schools (VETiS) delivery and <u>one school referee contact</u>.

<u>Important</u> Please note the same Queensland Employer Referee contact form can be used to enter both the Employer (minimum 2 per ITG) and School contacts (minimum 1 per ITG). Please make sure that School full names are entered for easy identification of contact types.

Please ignore instructions displayed on this screen, specifically relating to ITGs and the requirement for three referees displayed on this form.

All other instructions apply.

| ease provide c                                                              | ontact details fo                                                         | r three Queensland-b                                                    | ased employer                                    | referees per qualif                             | ication/Indust                             | try Training                 | g Group. If                 | you are applying for m     | ultiple Industry Train                                                     | ing Groups in your S |
|-----------------------------------------------------------------------------|---------------------------------------------------------------------------|-------------------------------------------------------------------------|--------------------------------------------------|-------------------------------------------------|--------------------------------------------|------------------------------|-----------------------------|----------------------------|----------------------------------------------------------------------------|----------------------|
| plication, you                                                              | will need to pro                                                          | vide three employer r                                                   | eferees for EAC                                  | CH industry area.                               |                                            |                              |                             |                            |                                                                            |                      |
| nployer refere                                                              | es MUST:                                                                  |                                                                         |                                                  |                                                 |                                            |                              |                             |                            |                                                                            |                      |
| <ul> <li>have engage</li> <li>be independ</li> <li>be willing to</li> </ul> | ed your RTO for t<br>lent from your or<br>provide feedbac                 | raining delivery, emplo<br>ganisation; and<br>k on the quality of trair | yed students wh<br>ning delivered by             | io completed trainin<br>y your RTO.             | g with your RT                             | 'O, and/or h                 | iosted stude                | ents for vocational placen | nent;                                                                      |                      |
|                                                                             |                                                                           |                                                                         |                                                  |                                                 |                                            |                              |                             |                            |                                                                            |                      |
| DTE: contact d                                                              | details MUST ind                                                          | lude the direct phone                                                   | numbers and e                                    | email address detai                             | ils. Generic co                            | ontact infor                 | mation will                 | not be accepted.           |                                                                            |                      |
|                                                                             |                                                                           |                                                                         |                                                  |                                                 |                                            |                              |                             |                            |                                                                            |                      |
| e Department                                                                | will contact the                                                          | referees you nomina                                                     | te to ascertain                                  | the quality of your                             | RTO's training                             | a delivery :                 | and the su                  | oport you provide to bo    | th students and emp                                                        | lovers               |
| ne Department                                                               | will contact the                                                          | referees you nomina                                                     | te to ascertain                                  | the quality of your                             | RTO's trainin                              | g delivery a                 | and the su                  | pport you provide to bo    | th students and emp                                                        | loyers.              |
| ne Department                                                               | will contact the                                                          | referees you nomina                                                     | te to ascertain                                  | the quality of your                             | RTO's trainin                              | g delivery a                 | and the su                  | pport you provide to bo    | th students and emp                                                        | loyers.              |
| ne Department<br>ueensland Er                                               | will contact the                                                          | referees you nomina<br>ree Contacts                                     | te to ascertain                                  | the quality of your                             | RTO's trainin                              | g delivery i                 | and the sup                 | pport you provide to bo    | th students and emp                                                        | loyers.              |
| ne Department<br><b>ueensland Er</b>                                        | will contact the                                                          | referees you nomina                                                     | te to ascertain                                  | the quality of your                             | RTO's trainin                              | g delivery :                 | and the sup                 | pport you provide to bo    | th students and emp<br>Search                                              | loyers.              |
| ne Department<br>ueensland Er<br>uualification<br>iode                      | will contact the<br>mployer Refer<br>Qualification<br>Title               | referees you nominate <b>cee Contacts</b>                               | te to ascertain<br>Employer<br>ABN               | the quality of your<br>Employer<br>Contact Name | RTO's training<br>Position<br><u>Title</u> | g delivery a                 | and the sup<br><u>Email</u> | pport you provide to bo    | th students and emp<br>Search<br><u>Number of</u><br><u>employees/appr</u> | loyers.              |
| e Department<br>ueensland Er<br>Dualification<br>code                       | will contact the<br>mployer Refer<br>Qualification<br>Title               | referees you nomina<br>ee Contacts<br>Employer Name                     | te to ascertain<br>Employer<br>ABN               | the quality of your<br>Employer<br>Contact Name | RTO's training<br>Position<br>Title        | g delivery a                 | and the sup<br><u>Email</u> | pport you provide to bo    | th students and emp<br>Search<br>2 Number of<br>employees/appr             | Create               |
| ue Department<br>ueensland Er<br>uuolification<br>oode                      | will contact the<br>mployer Refer<br><u>Qualification</u><br><u>Title</u> | referees you nomina<br>ee Contacts<br>Employer Name                     | te to ascertain<br>Employer<br>ABN               | the quality of your<br>Employer<br>Contact Name | RTO's training<br>Position<br>Title        | g delivery :<br><u>Phone</u> | and the sup<br><u>Email</u> | pport you provide to bo    | th students and emp<br>Search<br>2 Number of<br>employees/appr             | entices/trainees     |
| ne Department<br>ueensland Er<br>uuolification<br>code                      | will contact the<br>mployer Refer<br>Qualification<br>Title               | referees you nomina<br>ree Contacts<br><u>Employer Nome</u>             | te to ascertain<br><u>Employer</u><br><u>ABN</u> | the quality of your<br>Employer<br>Contact Name | RTO's training<br>Position<br>Title        | g delivery :<br><u>Phone</u> | and the sup                 | pport you provide to bo    | th students and emp<br>Search<br>2 Number of<br>employees/appr             | entices/trainees     |

To create a contact, click **Create**.

| C Create                        |                                                     | × |
|---------------------------------|-----------------------------------------------------|---|
| Qualification Code *            | Qualification Title *                               |   |
| Employer Name *                 | Employer ABN                                        |   |
| Employer Contact Name *         | Position Title *                                    |   |
| Email *                         | Phone *                                             |   |
| Number of employees/apprenti    | ices/trainees *                                     |   |
| Services provided to employer * | •                                                   |   |
|                                 |                                                     |   |
| Submit                          |                                                     |   |
| Each contact form must be fu    | lly completed including Employer's or School's ABN. |   |
|                                 |                                                     |   |

For each Employer and School Referee contact please provide all the information on this page. Once all fields have been populated, click **Submit** to create a contact. Repeat steps until the required number of Queensland based employer contacts and schools is recorded for each ITG.

| Queenslar                                                                                 | Queensland Employer Referee Contact Form                                                                                                    |                                                                             |                                            |                             |                    |                              |                              |                                                           |                                             |          |
|-------------------------------------------------------------------------------------------|----------------------------------------------------------------------------------------------------|-----------------------------------------------------------------------------|--------------------------------------------|-----------------------------|--------------------|------------------------------|------------------------------|-----------------------------------------------------------|---------------------------------------------|----------|
| Details Contact                                                                           | Details Evaluation                                                                                                    | Qualifications Attachm                                                      | ents Queensla                              | nd Employer Referee Contact | t Form Subm        | ission                       |                              |                                                           |                                             |          |
|                                                                                           |                                                                                                    |                                                                             |                                            |                             |                    |                              |                              |                                                           |                                             |          |
| Queensland En                                                                             | eensland Employer Referee Contacts                                                                                                    |                                                                             |                                            |                             |                    |                              |                              |                                                           |                                             |          |
| Please provide conta<br>EACH industry area.                                               | ase provide contact details for three Queensland-based employer referees per qualification/Industry Training Group. If you are applying for multiple Industry Training Groups in your SAS application, you will need to provide three employer referees for CH industry area. |                                                                             |                                            |                             |                    |                              |                              |                                                           |                                             |          |
| Employer referees M                                                                       | iployer referees MUST:                                                                                                    |                                                                             |                                            |                             |                    |                              |                              |                                                           |                                             |          |
| <ul> <li>have engaged yo</li> <li>be independent f</li> <li>be willing to prov</li> </ul> | ur RTO for training de<br>rom your organisation<br>ide feedback on the q                                                                                                    | livery, employed students who<br>; and<br>uality of training delivered by y | completed training<br>our RTO.             | with your RTO, and/or hoste | d students for v   | ocational placer             | nent;                        |                                                           |                                             |          |
| NOTE: contact detai                                                                       | s MUST include the o                                                                                                    | lirect phone numbers and en<br>you nominate to ascertain th                 | ail address detail:<br>e quality of your F | s. Generic contact informat | tion will not be a | accepted.<br>u provide to bo | th students and employers.   |                                                           |                                             |          |
| Queensland Emple                                                                          | oyer Referee Cont                                                                                                    | acts                                                                        |                                            |                             |                    |                              |                              |                                                           |                                             |          |
|                                                                                           |                                                                                                    |                                                                             |                                            |                             |                    |                              |                              |                                                           | Search Q                                    | Create   |
| Qualification Code                                                                        | Qualification Title                                                                                                    | Employer Name                                                               | Employer ABN                               | Employer Contact<br>Name    | Position Title     | Phone                        | Email                        | Services provided to<br>employer                          | Number of<br>employees/apprentices/trainees |          |
| CPC10120                                                                                  | Certificate I in<br>Construction                                                                                                    | We Build Houses                                                             | 45 123 456 456                             | Richard Builder             | HR Manager         | 4000 000<br>000              | Richard@builder.com.au       | placement of students in work experience                  | 23                                          | ~        |
| CPC10120                                                                                  | Certificate I in<br>Construction                                                                                                    | Morayfield State High School                                                | 45 456 456 456                             | Mr Jim Waters               | VET<br>Coordinator | 5500 0000                    | Jim@morayfiled.school.com.au | coordinated students release<br>for training with the RTO | 60                                          | <b>~</b> |
|                                                                                           |                                                                                                    |                                                                             |                                            |                             |                    |                              |                              |                                                           |                                             |          |
|                                                                                           |                                                                                                    |                                                                             |                                            |                             |                    |                              |                              |                                                           |                                             |          |
|                                                                                           |                                                                                                    |                                                                             |                                            |                             |                    |                              |                              |                                                           |                                             |          |
|                                                                                           |                                                                                                    |                                                                             |                                            |                             |                    |                              |                              |                                                           |                                             |          |
|                                                                                           |                                                                                                    |                                                                             |                                            |                             |                    |                              |                              |                                                           |                                             |          |

If an error occurred in data entry, the individual record can be edited or deleted by using the appropriate action on dropdown on the right of the form grid.

When all the required employer contacts have been entered and saved, click **Save and Next** to continue to the next stage of the application.

## **Submission**

New section Submission is enabled.

It is recommended that at this stage you review all your responses in all sections of the application before submitting your application.

You can navigate through the tabs by using **Previous** to move back or **Save** to move forward.

Once you are satisfied with your responses, select **Submit** from Application Status dropdown and click **Submit button** to lodge the Career Ready SAS EOI submission.

| Details Contact D                         | etails Evaluation  | Qualifications | Attachments    | Queensland Employer Referee Contact Form | Submission | ) |  |
|-------------------------------------------|--------------------|----------------|----------------|------------------------------------------|------------|---|--|
| Submission                                |                    |                |                |                                          |            |   |  |
| To Submit or cancel<br>Application Status | the application ch | ange the below | status and sav | e the application                        |            |   |  |
| Select                                    |                    |                |                |                                          |            |   |  |
| Select                                    |                    |                |                |                                          |            |   |  |
| Submit                                    |                    |                |                |                                          |            |   |  |
|                                           |                    |                |                |                                          |            |   |  |

## What next

Once the application is lodged, it will appear in your POL Dashboard under Applications in Progress section with a Lodged status.

The POL system (sender is <u>purchasingonline@desbt.qld.gov.au)</u> will also send an automatically generated application lodgement confirmation to your Legal Responsible person's nominated email address within the application.

| Applications in | Progress                                                            |               |            |              |         |
|-----------------|---------------------------------------------------------------------|---------------|------------|--------------|---------|
|                 |                                                                     |               |            | Search       | ٩       |
| ID 🕇            | <u>Program</u>                                                      | <u>Status</u> | Created By | Created On   |         |
| 115352          | Skills Assure<br>Supplier Expressior<br>of Interest Career<br>Ready | Lodged        |            | 28/01/2025 1 | 1:50 AM |

To view your responses, click on the hyperlinked number in the ID column.

It is important to note that once your application is in Lodged status, you should not attempt to make any amendments to your responses.

You are able print or PDF the response screens for your records. This ensures that you have a digital copy for reference.

#### Expample of printing as a PDF.

| Evaluation<br>Details Contact Details Evaluation Qualifications Attachments                                                                                                    |      | • | Print         | 16 pages    |
|----------------------------------------------------------------------------------------------------|------|---|---------------|-------------|
| Queensland Employer Referee Contact Form Submission                                                                                                    |      |   |               |             |
| Evaluations                                                                                                    |      |   | Destination   | Save as PDF |
| Evaluations                                                                                                    |      |   |               |             |
| (                                                                                                    |      |   | Pages         | All         |
|                                                                                                    |      |   | Layout        | Landscape * |
| Nga tyorfal acc.dxd1.gd gw arlegolodion (prilwsia-daub enervadudio 714-527dd 54 tad e11-556.7ctd52zad50                                                                                                    | 1/16 |   | More settings |             |
| 28/01/2025, 21:13 Evaluation - Starter Portal                                                                                                    |      |   |               |             |
| The Respondent (RIO) is to address all questions in this EOI Career Ready Response Form (pipelication form) and respond in accordance<br>with the Net Sills Assure Supplier Framework Expression of Interest Career Ready Guidelines EOI Career Ready Guidelines &<br>Description, bett OW assure that all information power data is complete, according, use to data and not miniading. The<br>Description, out of data or minibading the Department reserves the right to acclude the Respondent from the processor<br>Schedule A Mandatory Eligibility Criteria<br>II has the organization Maid active RTO taxos for a minimum privide of two years (i.e. at least two years as at the EOI Career Ready closing data? *<br>The ETO must hold current and active RTO registration for a minimum period of two years (i.e. at least two years as at the EOI Career<br>Ready closing data).<br>Name |      |   |               |             |
| 1.21 acknowledge the selection of qualifications is subject to holding current Queensland scope of registration in the full qualification listed<br>in this application. *<br>The ITO must hold scope of registration to deliver training and assessment in the full qualification in Queensland for each qualification                                                                                                    |      |   |               |             |
| being applied for.                                                                                                    |      |   |               |             |
| () Norm                                                                                                    |      |   |               |             |
| No                                                                                                    |      |   |               |             |
| 3.3 Has your organization delivered vocational training and assessment services in Queensland for the qualifications listed in this<br>application for a minimum period of 12 months? *                                                                                                    |      |   |               |             |
| delivery history, experience and full qualification completions in Queensland in the qualifications being applied for requiring provision                                                                                                    |      |   |               |             |
| Mps (prote acc deal) of gro surgebrates portioner-deals resourced allow Public State 411 656 7:14528-559 289(0202, 1:1) of AVETMISS data.                                                                                                    | 216  |   |               | Save Cancel |

If you notice any omissions or errors in your application, please contact VET Programs & Investment immediately via email to SAS.EOI@desbt.qld.gov.au prior to the Career Ready SAS EOI application closing date.

**Important** Once the Career Ready SAS EOI application has closed, VET Programs & Investment will not be able to assist with any application amendments.

# How to recommence a partially completed application

If your application session was closed before it was submitted or your browser session timed out, you can recommence the application process. To do so, please return to the POL App and locate your application in Applications in Progress section.

Please click on the hyperlinked application ID to open your Career Ready application.

| Career Ready Skills Assure Supplier E | xpression of Interest The Departm.<br>Interest appli<br>https://destb<br>SAS provider<br>training in Q<br>to be conside<br>assessment s<br>identified skil<br>(VETiS) prog<br>workers) und | ent has opened the New Career Ready Skills<br>(cation round with details published online<br>(qld.gov.au/training/providers/sag/contractin)<br>s) who want to work with the Department to<br>eenaland must complete and submit their ex-<br>red for the delivery of Queensland Governme<br>ervices under the new SAS framework from 1<br>Is priorities and future core VET funding prog<br>ram Career Ready. It excludes Career Start fo<br>er the Queensland Skills Strategy. | 03/03/2025 12:00 PM Applied<br>Already |                     |
|---------------------------------------|----------------------------------------------------------------------------------------------------|----------------------------------------------------------------------------------------------------|----------------------------------------|---------------------|
| Applications in Progress              |                                                                                                    |                                                                                                    |                                        | Search Q            |
| ID                                    | Program                                                                                                    | <u>Status</u>                                                                                                    | <u>Created By</u>                      | Created On 🕹        |
| 115360                                | Career Ready Skills Assure<br>Supplier Expression of<br>Interest                                                                                                    | Draft                                                                                                    |                                        | 13/02/2025 07:33 PM |

## How to locate draft application

Once you have commenced a program application you will see 'Applied Already' next to your selected program. POL will automatically save your draft application as you navigate through the requirements, which means you can return to the existing application anytime while it is in draft status and update information from your last session.

To locate your existing draft, navigate to POL Dashboard - Applications in Progress section.

To continue with your existing draft, click on the application ID hyperlink.

| Career Ready Skills Assure Supplier Expression | of Interest The Departme<br>Interest applii<br>https://desbt.<br>SAS providers<br>training in Qu<br>to be consider<br>assessment s;<br>identified skill<br>(VETiS) progr<br>workers) under | In thas opened the New Career Ready Skills<br>tation round with details published online<br>(ld.gow.au/training/providers/sas/contraction<br>eensland must complete and submit their ev-<br>ed for the delivery of Queensland Governm-<br>arvices under the new SAS framework from<br>s priorities and future core VET funding prog<br>am Career Ready. It excludes Career Start for<br>ar the Queensland Skills Strategy. | Assure Supplier Expression of<br>g. Eligible RTOs (including current<br>deliver the objectives of subsidised<br>pression of interest (EOI) application<br>ent subsidised training and<br>1 January 2026. This pertains to<br>grams for the new VET in Schools<br>or job seekers and Career Boost for | 03/03/2025 12:00 PM | Applied<br>Already |
|------------------------------------------------|----------------------------------------------------------------------------------------------------|----------------------------------------------------------------------------------------------------|----------------------------------------------------------------------------------------------------|---------------------|--------------------|
| Applications in Progress                       |                                                                                                    |                                                                                                    |                                                                                                    | Search              | ٩                  |
| ID                                             | Program                                                                                                    | Status                                                                                                    | Created By                                                                                                    | Created On 🕹        |                    |
| 115360                                         | Career Ready Skills Assure<br>Supplier Expression of<br>Interest                                                                                                    | Draft                                                                                                    |                                                                                                    | 13/02/2025 07:3     | 33 PM              |

## How to cancel existing draft application

To locate your existing draft, navigate to the POL Dashboard. Look for your draft in the **Applications in Progress** section.

If you wish to cancel the draft, click on the corresponding application ID hyperlink associated with the draft you want to cancel.

| Career Ready Skills Assure Supplier Expression | n of Interest The Departme<br>Interest applic<br>https://desbt.<br>SAS providers<br>training in Qu<br>to be consider<br>assessment se<br>identified skill<br>(VETIS) progr<br>workers) unde | nt has opened the New Career Ready Skills.<br>cation round with details published online<br>gld.gov.au/training/providers/sas/contractin;<br>) who want to work with the Department to<br>eensland must complete and submit their ex-<br>red for the delivery of Queensland Governme<br>ervices under the new SAS framework from J<br>s priorities and future core VET funding prog<br>am Career Ready. It excludes Career Start for<br>r the Queensland Skills Strategy. | Assure Supplier Expression of<br>g. Eligible RTOs (including current<br>deliver the objectives of subsidised<br>pression of interest (EOI) application<br>nt subsidised training and<br>1 January 2026. This pertains to<br>rams for the new VET in Schools<br>r job seekers and Career Boost for | 03/03/2025 12:00 PM |
|------------------------------------------------|----------------------------------------------------------------------------------------------------|----------------------------------------------------------------------------------------------------|----------------------------------------------------------------------------------------------------|---------------------|
|                                                |                                                                                                    |                                                                                                    |                                                                                                    | Search              |
| ID                                             | Program                                                                                                    | <u>Status</u>                                                                                                    | Created By                                                                                                    | Created On 🔸        |
| 115360                                         | Career Ready Skills Assure<br>Supplier Expression of<br>Interest                                                                                                    | Draft                                                                                                    |                                                                                                    | 13/02/2025 07:33 PM |

To navigate through your draft application to cancel it, follow these steps:

- Click Next repeatedly on each tab until you reach the **Submission** tab. Alternatively, if all tabs have been previously saved, you will be able to go directly to the Submission tab clicking on the <u>Submission</u> hyperlink from the available tabs across the top of the screen.
- On the Submission tab, utilise the available drop-down menu and select the **Cancel** option.
- Click on **Submit** button to confirm the cancellation of your draft application.

After completing these steps, the application will be cancelled, and you will be able to begin a new application for Career Ready SAS EOI.

| Details     | Contact Details    | Evaluation     | Qualifications | Attachments    | Queensland Employer Referee Contact Form | Submission |
|-------------|--------------------|----------------|----------------|----------------|------------------------------------------|------------|
| Submiss     | sion               |                |                |                |                                          |            |
| 54611153    |                    |                |                |                |                                          |            |
| To Submit   | t or cancel the ap | oplication cha | ange the below | status and sav | e the application                        |            |
| Application | n Status           |                |                |                |                                          |            |
| Select      |                    |                |                |                |                                          |            |
| Select      |                    |                |                |                |                                          |            |
|             |                    |                |                |                |                                          |            |
| Submit      |                    |                |                |                |                                          |            |

## How to withdraw lodged application

Once an application is lodged, it cannot be cancelled or withdrawn by the POL user.

Please note the following guidelines for withdrawing an application:

To formally request the withdrawal of an application, the nominated Contact Person or Legally Responsible Person for the RTO must submit this request in writing.

Please address your email to the VET Programs & Investment team at <u>SAS.EOI@desbt.qld.gov.au</u> to proceed with the withdrawal.

In your written request to <u>SAS.EOI@desbt.qld.gov.au</u> include the application number you wish to withdraw (for instance, "115073"), along with your RTO Name and RTO Number.

Your RTO will be notified by returned email once your request to withdraw has been processed by the VET Programs & Investment team.

Your RTO will see in POL App that the status of the relevant application number will be updated to 'Withdrawn' in the 'Applications in Progress' section. Your RTO will be able to initiate a new draft application as the 'Apply' action will be reactivated for the Career Ready SAS EOI.

| POL                                                 |                                                                                                    |                                                                                                    |                                                                                                    |                     |            |  |  |
|-----------------------------------------------------|----------------------------------------------------------------------------------------------------|----------------------------------------------------------------------------------------------------|----------------------------------------------------------------------------------------------------|---------------------|------------|--|--|
| Welcome to POL. Below are your current ap           | oplications.                                                                                                    |                                                                                                    |                                                                                                    |                     |            |  |  |
| Available Programs                                  |                                                                                                    |                                                                                                    |                                                                                                    |                     |            |  |  |
|                                                     |                                                                                                    |                                                                                                    |                                                                                                    | Search              | Q          |  |  |
| Program 11                                          | Descri                                                                                                    | Description 11                                                                                                    |                                                                                                    |                     | Close Date |  |  |
| Career Ready Skills Assure Supplier Exp<br>Interest | pression of The De<br>Express<br>https://<br>(includ<br>deliver<br>submit<br>deliver<br>under t<br>skills pr<br>(VETIS)<br>Career | partment has opened the<br>sion of Interest application<br>(desbt.qld.gov.au/training<br>ng current SAS providers)<br>the objectives of subsidis<br>their expression of intere<br>y of Queensland Governm<br>he new SAS framework fr<br>riorities and future core Vi<br>program Career Ready. I<br>Boost for workers) under | New Career Ready Skills Assure Supplier<br>round with details published online<br>/providers/sas/contracting. Eligible RTOs<br>who want to work with the Department to<br>de training in Queensland must complete and<br>st (EOI) application to be considered for the<br>ent subsidised training and assessment services<br>orm 1 January 2026. This pertains to identified<br>ET funding programs for the new VET in Schools<br>t excludes Career Start for job seekers and<br>the Queensland Skills Strategy. | 03/03/2025 12:00 PM | Apply      |  |  |
| Applications in Progress                            |                                                                                                    |                                                                                                    |                                                                                                    |                     |            |  |  |
|                                                     |                                                                                                    |                                                                                                    |                                                                                                    | Search              | ٩          |  |  |
| 10 <del>-</del>                                     | Program                                                                                                    | Status                                                                                                    | Created By                                                                                                    | Created On          |            |  |  |
| 115073 C                                            | Career Ready Skills Assure<br>Supplier Expression of<br>interest                                                                  | Withdrawn                                                                                                    |                                                                                                    | 10/10/2024 07:40 P  | м          |  |  |

It is imperative that the new application be finalised and lodged before the stipulated deadline. Please ensure timely submission to meet the closing date/time requirements.

## **Application Status references**

| AVR Status | Summary                                                                                                    |  |
|------------|----------------------------------------------------------------------------------------------------|--|
| Draft      | POL User commenced an application.                                                                                 |  |
| Cancelled  | Draft application was cancelled by the POL User.                                                                   |  |
| Withdrawn  | Lodged Application was deactivated (withdrawn) by DTET staff on request from the RTO's Legally responsible person. |  |
| Lodged     | Application was submitted by the POL User to DTET for consideration.                                               |  |

If you have any feedback, comments or require assistance with this User Manual or POL Career Ready SAS EOI process please do not hesitate to contact POL Help Desk Team - on email <u>purchasingonline@desbt.qld.gov.au</u>.